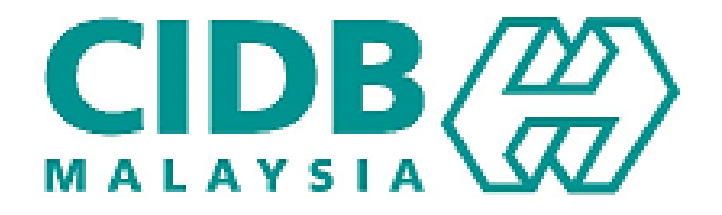

# CENTRALIZED INFORMATION MANAGEMENT SYSTEM (CIMS)

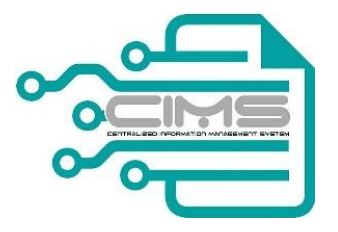

## MANUAL PENGGUNA

# PENILAIAN SCORE KONTRAKTOR

V 1.0

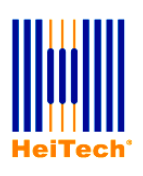

© HeiTech Padu Berhad, KualaLumpur, 2000. Company Number: 310628-D

© HeiTech Padu Berhad, KualaLumpur, 2000.

Company Number: 310628-D

Hak Cipta Terpelihara. Tidak dibenarkan mengeluar ulang mana-mana bahagian dari dokumen ini dalam apa juga bentuk dan dengan cara apa jua sama ada secara elektronik, duplikasi, mekanik, rakaman atau cara lain sebelum mendapat izin bertulis (e-mel) daripada pemilik.

Cetakan dan edaran pertama, Februari 2017

# **ISI KANDUNGAN**

| 1             | CARTA ALIR PROSES PENILAIAN SCORE KONTRAKTOR  | 4         |
|---------------|-----------------------------------------------|-----------|
| 2             | PERMOHONAN SCORE OLEH KONTRAKTOR              | 5         |
| 3             | PERMOHONAN RAYUAN SCORE OLEH KONTRAKTOR       | 9         |
|               |                                               |           |
| 4             | APPENDIXES                                    | 11        |
| <b>4</b>      | APPENDIXES           4.1         Invois cukai | <b>11</b> |
| <b>4</b><br>4 | APPENDIXES           4.1         Invois cukai |           |

## **1 CARTA ALIR PROSES PENILAIAN SCORE KONTRAKTOR**

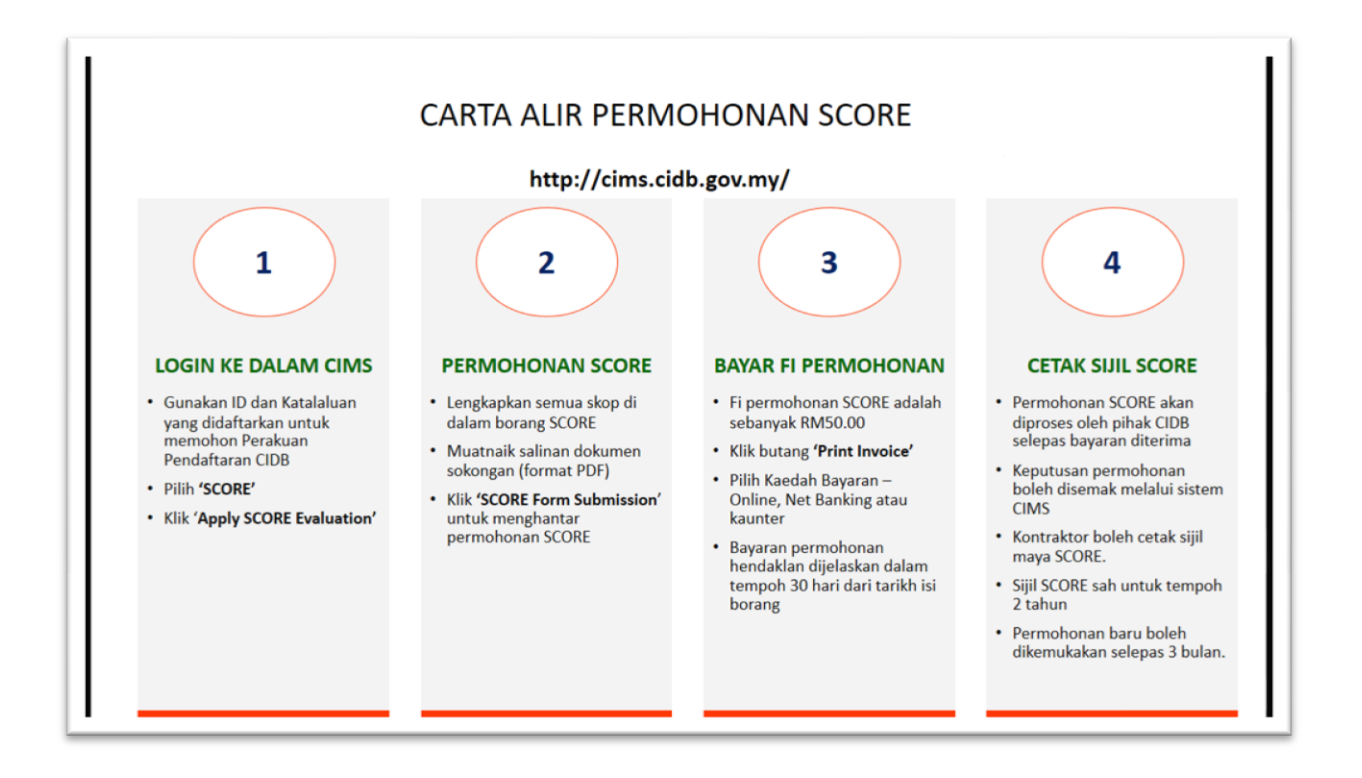

## 2 Permohonan SCORE oleh Kontraktor

Proses ini adalah untuk membolehkan Kontraktor membuat penilaian SCORE secara atas talian melalui sistem CIMS.

| La | angkah   | Tindakan                                                                                                    |
|----|----------|----------------------------------------------------------------------------------------------------|
| 1. | Pengguna | Masukkan URL seperti berikut di ruang browser anda :-<br>cims.cidb.gov.my                                                                                                    |
|    |          | Masukkan <b>ID pengguna</b> dan <b>kata laluan</b> .                                                                                                    |
|    | Sistem   | Skrin untuk Kontraktor akan dipaparkan seperti berikut:                                                                                                    |
|    |          | RARAYSING                                                                                                    |
| 2. | Pengguna | Klik pada SCORE                                                                                                    |
|    |          | Kilk pada 'Apply SCORE Evaluation'                                                                                                    |
|    | Sistem   | Contractor       Score   Home/Score         Darkboard       Score         Darkboard       Score         Registration       Score         Project Declaration<br>and Levy       Score         Update Grade/<br>Category/<br>Score       Score         Update Grade/<br>Category/<br>Score       Score         Appeal       Score         Consetency<br>Management       Score |

| 3. | Pengguna | Lengkapkan borang ' <b>Pengakuan'</b> dan klik ' <b>Accept &amp; Proceed'</b><br>Skrin akan dipaparkan seperti berikut :-                                                                                                    |
|----|----------|----------------------------------------------------------------------------------------------------|
|    | Sistem   | IFA SOLUTION SDN. BHD. View Profile Our ReportCord Heip? Depth Cogor<br>Home<br>IFA SOLUTION SDN. BHD.<br>I register                                                                                                    |
|    |          | PENGAKUAN     PENGAKUAN     Sebala tama dan syarat satakan menulukan pemahoran SCORE;     Il menulukan COCI (II terhada kepada sema) kanta terhada penalukan pemahoran SCORE;     Il menulukan COCI (II terhada kepada sema) kanta terhada penalukan kepada menulukan pemahoran kepada sema kenta terhada penalukan kepada menulukan penalukan kepada menulukan penalukan kepada menulukan penalukan kepada menulukan penalukan kepada menulukan penalukan kepada menulukan penalukan kepada menulukan penalukan kepada menulukan penalukan kepada menulukan penalukan kepada menulukan penalukan kepada menulukan penalukan kepada menulukan penalukan kepada menulukan penalukan kepada menulukan kepada menulukan kepad      |
|    |          | permolections (SOE) (in your section and section and s |
|    |          | Rocet & Proceed                                                                                                    |
|    |          | Copyright 2016 - COO Malaysia                                                                                                    |
| 4. | Pengguna | Lengkapkan borang permohonan SCORE dengan menjawab semua skop seperti di bawah:                                                                                                    |
|    |          | POKOK SENA CONSTRUCTION COMPANY SDN BHD           Pergatuan         Score Form         Iterational Copability         Technical Capability         Project Management         Stractices           Management         Lipbox Decuments         Score Form Submission         Score Form Submission                                                                                                    |
|    |          | Skop 1: Prestasi pernjagaan                                                                                                    |
|    |          | Skop 2: Keupayaan kewangan                                                                                                    |
|    |          | Skop 3: Keupayaan teknikal                                                                                                    |
|    |          | Skop 4: Pengurusan projek                                                                                                    |
|    |          | Skop 5: Pengurusan perolehan                                                                                                    |
|    |          | Skop 6: Amalan terbaik                                                                                                    |
|    |          | Skop 7: Keupayaan pengurusan                                                                                                    |
|    |          | Nota:                                                                                                    |
|    |          | Untuk setiap Skop, pengguna boleh pilih untuk <b>'Save'</b> , <b>'Save And Continue'</b> atau <b>'Reset'</b> jawapan.                                                                                                    |
|    |          | Save And Continue Reset                                                                                                    |
| 5. | Pengguna | Sistem akan memaparkan skrin ' <b>Upload Documents</b> ' untuk memuatnaik dokumen sokongan yang berkenaan mengikut jawapan yang diberikan.                                                                                                    |
|    |          | Lengkapkan semua dokumen dan klik 'Continue'                                                                                                    |
|    |          | Nota:                                                                                                    |

|    |          | Sila kembali kepada Skop dan Soalan yang berkenaan sekiranya pengguna ingin mengubah jawapan. Rujuk 'Scope Name' dan 'Question No.' untuk mengenalpasti jawapan yang ingin di ubah.                                                                                                    |                                                                                                    |                                                                                                    |                                                   |                  |  |
|----|----------|----------------------------------------------------------------------------------------------------|----------------------------------------------------------------------------------------------------|----------------------------------------------------------------------------------------------------|---------------------------------------------------|------------------|--|
|    |          | 1 Business Performance                                                                                                    | 5a                                                                                                    | Regular Survey                                                                                                    |                                                   | Upload Documents |  |
|    |          | 2 Business Performance                                                                                                    | Revenue2014                                                                                                    | Contractor Revenue2014                                                                                                    |                                                   | Upload Documents |  |
|    |          | 3 Business Performance                                                                                                    | Revenue2015                                                                                                    | Contractor Revenue2015                                                                                                    |                                                   | Upload Documents |  |
|    |          | 4 Business Performance                                                                                                    | Revenue2016                                                                                                    | Contractor Revenue2016                                                                                                    | -                                                 | Upload Documents |  |
|    |          | 5 Technical Capability                                                                                                    | 17                                                                                                    | Educational Certifiacte                                                                                                    | -                                                 | Upload Documents |  |
|    |          |                                                                                                    |                                                                                                    |                                                                                                    |                                                   |                  |  |
| 6. | Pengguna | Setelah lengkap memuatnaik semua dokumen, pengguna hendaklah memilih untuk 'Save As Draft' atau 'Proceed Payment and Submit SCORE Application'         Save As Draft       Proceed Payment And Submit SCORE Application         Save As Draft       Proceed Payment And Submit SCORE Application         Nota:       Jika pilih 'Save As Draft', notis berikut akan dipaparkan         SILA LENGKAPKAN PERMOHONAN SCORE DALAM TEMPOH 30 HARI DARI TARIKH MULA       X         OK       OK                                                                                                    |                                                                                                    |                                                                                                    |                                                   |                  |  |
|    |          | Permononan SCC<br>pemprosessan.<br>Jika pilih <b>'Proce</b><br>sistem akan mema<br><sup>Payment</sup><br><sup>Vou are required To pay the following fees before your a<br/><sup>1</sup> Processing Fees - MI 50.00<br/><sup>Vou can pay the fees through the following channels<br/><sup>1</sup> Or a can pay the fees through the following channels<br/><sup>1</sup> Or a can pay the fees through the fees through the follow</sup></sup> | DRE massi<br>ed Paym<br>aparkan m<br>aparkan m<br>aptration is processed:<br>we tere within the splaulated time y<br>is number for all correspondence w<br>ur score form.<br>DRE sudda<br>in. | n belum di ha<br>ent and Sub<br>aklumat pemba<br>mer@dd.gov.my)<br>or reports to this application<br>th regards to this application | antar kepad<br>mit SCORE<br>ayaran.<br>an penggur | a CIDB untuk     |  |

| 7. | Pengguna | Seterusnya sistem akan memaparkan skrin ' <b>Payment'</b> untuk membolehkan pengguna membuat proses bayaran.                                                                                                    |
|----|----------|----------------------------------------------------------------------------------------------------|
|    |          | TERMA KASH PERMOHONAN ANDA TELAH BERJAYA DIHAATAR DI AKAN DIPROSES DALAM TEMPOH TA HARI BEKERJA SELEPAS BAYARAM DIBLAT KEPUTUSAN SCORE BOLEH DISEMAKI DI LAMAN SESANAMO COB lawaw.edb gov.myi         Invoice Details         POKOK SENA CONSTRUCTION COMPANY SON BHD       Invoice Details       Port PER PER DE Invoice       Provide Name         POKOK SENA       Invoice No. INVO272201722230       Provide Tempo       Provide Name         POKOK SENA       Invoice No. INVO272201722230       Provide Tempo         POKOK SENA       Credit Periods 3000       Provide Tempo         YURAN PROSES SCORE       1       S0.00       S0.00         Tetal (RM)       50       00       S0.00         Tetal (RM)       50       000       S0.00         Tetal (RM)       50       000       S0.00         Tetal (RM)       50.00       S0.00       S0.00 |
|    |          | paparan Invois Cukai.                                                                                                    |
|    |          | Sekiranya pengguna memilih untuk membuat bayaran secara atas talian ( <b>'Pay Online'</b> ), sistem akan disambungkan kepada <b>Payment Management System</b> untuk proses bayaran.                                                                                                    |
| 8. | Pengguna | Berdasarkan Gred kontraktor dan jumlah Bintang yang diperolehi,<br>Kontraktor akan dimaklumkan berkenaan keputusan penilaian<br>SCORE selepas bayaran berjaya dibuat.                                                                                                    |
|    |          | Paparan skrin sekiranya keputusan Penilaian SCORE secara<br>automatic selepas bayaran di buat adalah seperti berikut:                                                                                                    |
|    |          | Registration     Evaluation       Project Declaration     Score       Score     Score                                                                                                    |
|    |          | Paparan skrin sekiranya keputusan Penilaian SCORE memerlukan semakan lanjut selepas bayaran di buat adalah seperti berikut:                                                                                                    |
|    |          | Dashboard     Apply     Score     OUTPUT     FORM     SCORE     INFO     INFO                                                                                                    |
|    |          | Score >                                                                                                    |

## 3 Permohonan Rayuan SCORE oleh Kontraktor

Proses ini adalah untuk membolehkan Kontraktor membuat rayuan terhadap penilaian SCORE secara atas talian melalui sistem CIMS.

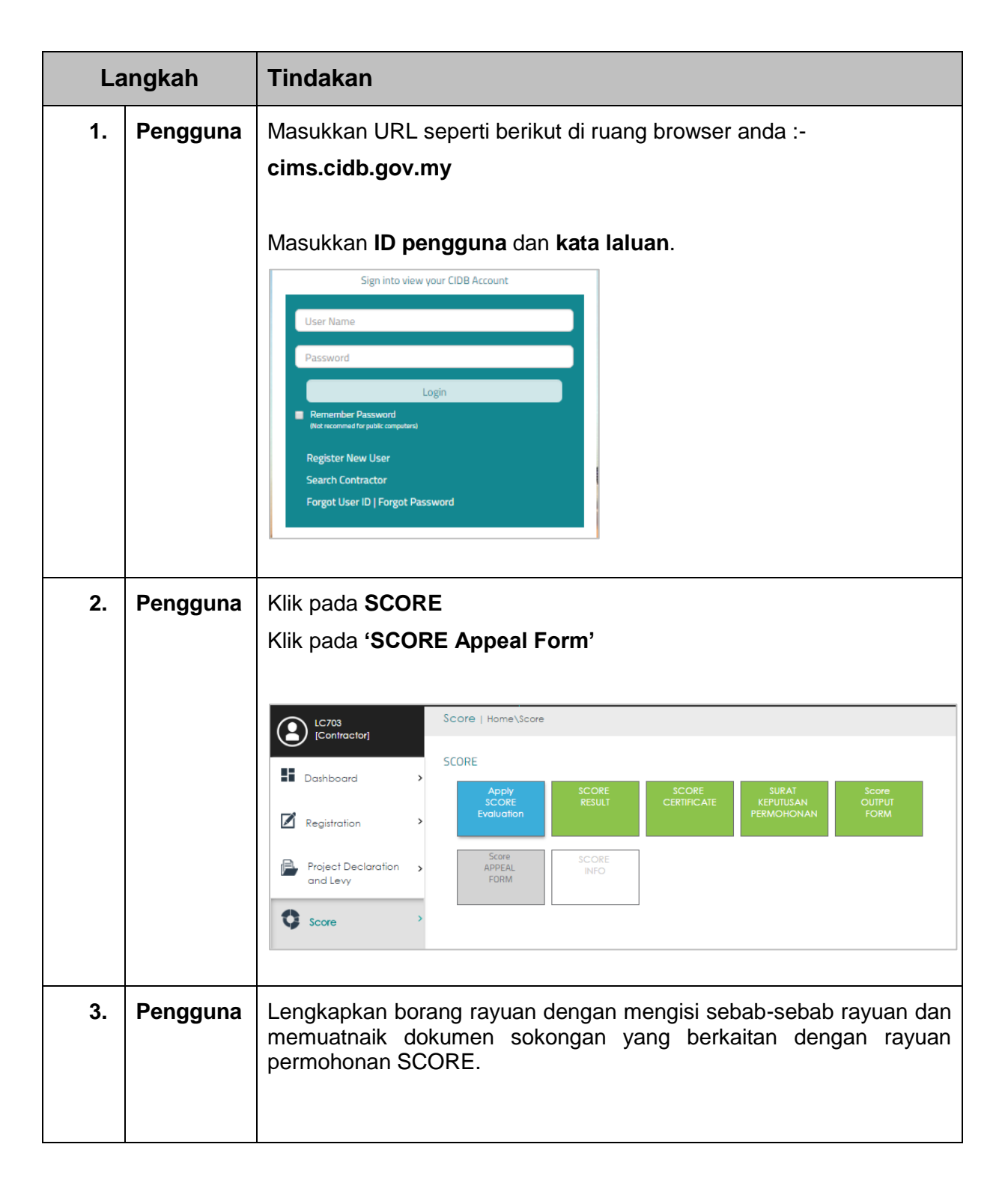

|    |          | Appeal Form                                                                                                    |
|----|----------|----------------------------------------------------------------------------------------------------|
|    |          | Would you like to appeal ? Your appeal will be submitted with below reason and attached file Appeal Reason:                                                                                                    |
|    |          | Please upload any ONE of the document for the appealin pdf format:                                                                                                    |
| 4. | Pengguna | Klik <b>'Submit to CIDB</b> ' untuk hantar permohonan rayuan kepada CIDB                                                                                                    |
|    |          | Klik ' <b>Cancel'</b> jika mahu batalkan permohonan                                                                                                    |
|    |          |                                                                                                    |
|    |          | Submit To CIDB Cancel                                                                                                    |
| 5  | Pengguna | Seterusnya sistem akan memanarkan skrin <b>'Payment'</b> untuk                                                                                                    |
| 0. | rengguna | membolehkan pengguna membuat proses bayaran.                                                                                                    |
|    |          | 15                                                                                                    |
|    |          | TEIMMA KASH-PERMOHOWAI ANDA TELAH BERJeka DHANTAR DU AKAN DIPROSES DALAH TEMPOH 16 JAHB BERERIA SELEMAS BAYARAN DBUAT: KEPUTUSAN SCORE BOLEH DISEMAK DI LAMAN GSWANIA COB Invova cobagouru<br>Invoice De Details Provide Neural Collage Collage C                                                                                                    |
|    |          | MERSING Invoice Date: 28/2/2017<br>MERSING Credt Prived: 30 Days<br>21321 Patier<br>21321 Patier<br>Prove at Counter<br>Link Date: Annual Counter<br>21321 Patier<br>Prove Annual Counter<br>21321 Patier<br>Prove Annual Counter<br>21321 Patier<br>Prove Annual Counter<br>21321 Patier<br>Prove Annual Counter<br>21321 Patier<br>Prove Annual Counter<br>21321 Patier<br>Prove Annual Counter<br>21321 Patier<br>Prove Annual Counter<br>21321 Patier<br>Prove Annual Counter<br>Prove Annual Counter<br>Prove Annual Co |
|    |          |                                                                                                    |
|    |          | Total (RM) 200                                                                                                    |
|    |          | Total (RM)         2000           Total (RM)         200           GST 0%         0.00           Total Overall (RM)         200.00                                                                                                    |
|    |          | Klik pada 'Print PDF Invoice'. Rujuk Appendix 8.1 untuk melihat                                                                                                    |
|    |          | Total (PM)     200       Itel (PM)     200       GSTOK     0000       Total Overall (PM)     20000                                                                                                    |
|    |          | Total (PM)     200       Intel (PM)     200       GST&     000       Total (PM)     2000   Klik pada 'Print PDF Invoice'. Rujuk Appendix 8.1 untuk melihat paparan Invois Cukai.       Print PDF Invoice                                                                                                    |
|    |          | Klik pada 'Print PDF Invoice'. Rujuk Appendix 8.1 untuk melihat paparan Invois Cukai.                                                                                                    |
|    |          | Klik pada 'Print PDF Invoice'. Rujuk Appendix 8.1 untuk melihat paparan Invois Cukai.                                                                                                    |
|    |          | Image: Second State       Image: Second State         Image: Second State       Image: Second State                                                                                                    |
|    |          | Image: Sector State       Image: Sector State         Image: Sector State       Image: Sector State                                                                                                    |
|    |          | Image: Sector of the sector of the sector                                                                                                    |
| 6. | Pengguna | Klik pada 'Print PDF Invoice'. Rujuk Appendix 8.1 untuk melihat paparan Invois Cukai.         Image: Print PDF Invoice         Print PDF Invoice         Print PDF Invoice         Print PDF Invoice         Print PDF Invoice         Print PDF Invoice         Print PDF Invoice         Pay online         Print PDF Invoice         Print PDF Invoice         Pay online         Not Counter         Sekiranya pengguna memilih untuk membuat bayaran secara atas talian ('Pay Online'), sistem akan disambungkan kepada Payment Management System untuk proses bayaran.                                                                                                    |
| 6. | Pengguna | Klik pada 'Print PDF Invoice'. Rujuk Appendix 8.1 untuk melihat paparan Invois Cukai.         Image: Print PDF Invoice         Pay Online         Pay of Counter         Sekiranya pengguna memilih untuk membuat bayaran secara atas talian ('Pay Online'), sistem akan disambungkan kepada Payment Management System untuk proses bayaran.         Skrin akan memaparkan notis berikut selepas bayaran dibuat.                                                                                                    |
| 6. | Pengguna | Klik pada 'Print PDF Invoice'. Rujuk Appendix 8.1 untuk melihat paparan Invois Cukai.         Image: Print PDF Invoice         Poy online         Poy ot Counter         Sekiranya pengguna memilih untuk membuat bayaran secara atas talian ('Pay Online'), sistem akan disambungkan kepada Payment Management System untuk proses bayaran.         Skrin akan memaparkan notis berikut selepas bayaran dibuat.                                                                                                    |
| 6. | Pengguna | Klik pada 'Print PDF Invoice'. Rujuk Appendix 8.1 untuk melihat paparan Invois Cukai.         Image: Print PDF Invoice         Print PDF Invoice         Print PDF Invoice         Pay of Counter         Sekiranya pengguna memilih untuk membuat bayaran secara atas talian ('Pay Online'), sistem akan disambungkan kepada Payment Management System untuk proses bayaran.         Skrin akan memaparkan notis berikut selepas bayaran dibuat.         Dungun Engineers         Score Acceal has been submitted successfully                                                                                                    |

## 4 APPENDIXES

#### 4.1 Invois cukai

|                                                 | CII<br>NO-45 JAI | LEMBAG<br>CONSTRU<br>DB IBU PEJABAT<br>AN TUN ISMAIL, | A PEMBAANG<br>JCTION INDUS<br>TINGKAT 10 NO.4<br>50480 KUALALUN | <b>UNAN INDUS</b><br><b>IRY DEVELO</b><br>5, MENARA DA'<br>IPUR WILAYAH | TRI PEMBINAA<br>OPEMENT BOAR<br>10 ONN, PUSAT DAG<br>PERSEKUTUAN TEI | N MALAYSIA<br>D MALAYSIA<br>GANGAN DUNIA PUTRA<br>L 03-4047 7000 FAX: 03-4047 70' |
|-------------------------------------------------|------------------|-------------------------------------------------------|-----------------------------------------------------------------|-------------------------------------------------------------------------|----------------------------------------------------------------------|-----------------------------------------------------------------------------------|
| INV                                             |                  |                                                       | OIS CUKAI                                                       |                                                                         | GST ID NO: 000883646464                                              |                                                                                   |
|                                                 | Kepada           |                                                       | No. Invoi                                                       | s                                                                       | : INVD272201                                                         |                                                                                   |
| POKOK SENA CO<br>SDN BHD                        | NSTRUCTIO        | ON COMPANY                                            | Y No Dok                                                        | men                                                                     | 22230                                                                | 분야한                                                                               |
| RA                                              |                  |                                                       | Tarikh In                                                       | vois                                                                    | : 27/2/2017                                                          | - HCD).                                                                           |
| KEDAH                                           |                  |                                                       | Nombor I                                                        | Rujukan Pesan                                                           | an :                                                                 | EL6324:                                                                           |
| 799898                                          |                  |                                                       | Tempoh I                                                        | Kredit                                                                  | : 30 Hari                                                            |                                                                                   |
|                                                 |                  |                                                       |                                                                 |                                                                         |                                                                      |                                                                                   |
|                                                 | P                | erihal                                                |                                                                 | Kuanti                                                                  | ti Seunit<br>(RM)                                                    | Jumiah (RM)                                                                       |
| YURAN PROSES                                    | SCORE            |                                                       |                                                                 | 1                                                                       | 50.00                                                                | 50.00                                                                             |
|                                                 |                  |                                                       |                                                                 | Jun                                                                     | ilah (RM)                                                            | 50.00                                                                             |
|                                                 |                  |                                                       |                                                                 | Tamba                                                                   | th GST (6%)                                                          | 0.00                                                                              |
| LIMA RATUS SAHAJA                               |                  |                                                       |                                                                 | Jumlah Keseluruhan<br>(RM)                                              |                                                                      | 50.00                                                                             |
| Rumusan GST                                     | Jumlah (J        | RM) (                                                 | IST (RM)                                                        |                                                                         |                                                                      |                                                                                   |
| OS@0%                                           | 50.00            | (                                                     | 0.00                                                            |                                                                         |                                                                      |                                                                                   |
| Disediakan oleh                                 | Siti A           | isah Mohd Isa                                         |                                                                 |                                                                         |                                                                      |                                                                                   |
| Pembayaran hendakla                             | ah dibuat atas n | ama:                                                  | Nota Pentin                                                     | <u>a</u>                                                                |                                                                      |                                                                                   |
| Lembaga Pembangunan Industri Pembinaan Malaysia |                  |                                                       | 1. Invois dij                                                   | ana oleh komputer                                                       | . Tandatangan tidak di                                               | perlukan                                                                          |
| Melalul:                                        | Melalul:         |                                                       |                                                                 | an pembayaran da                                                        | llam tempoh 30 hari da                                               | iri tarikh invois ini dikeluarakan                                                |
| 1                                               |                  |                                                       |                                                                 |                                                                         |                                                                      |                                                                                   |

#### 4.2 Sijil maya

Certificate of Achievement This is to Certify that TestApp6 0120170604-SL000064 Grade Registered : G3 has been evaluated according to the SCORE criterias set by the Board and has achieved the rating of (3 Star) for the year 2017 (Valid until 03/06/2019) SC000008 Ketua Eksekutif Lembaga Pembangunan Industri Pembinaan Malaysia 04/06/2017

#### 4.3 Surat

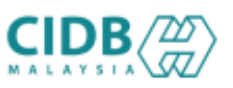

Tarikh : 03/05/2017 No. Rujukan Permohonan : WS01201705030001

RED IRIS SDN. BHD. (0120170503-WP000008) NO. 215A, TINGKAT 2JALAN NEGARA 2TAMAN MELAWATI , 53100 KUALA LUMPUR , WILAYAH PERSEKUTUAN KUALA LUMPUR

Tuan,

#### PENILAIAN KEUPAYAAN DAN KEMAMPUAN KONTRAKTOR (SCORE CIDB)

- Pemakluman Keputusan Penarafan Kontraktor

1. Dengan segala hormatnya kami merujuk kepada perkara di atas.

 Ingin dimaklumkan bahawa pihak Lembaga telah melaksanakan Penilaian Keupayaan Dan Kemampuan Kontraktor (SCORE) ke atas syarikat tuan dan sukacita dimaklumkan bahawa syarikat tuan telah berjaya memperolehi penarafan 2 bintang di dalam penilaian tersebut.

3. Sehubungan dengan itu pihak Lembaga akan mempamerkan keputusan penilaian SCORE syarikat tuan di Laman Sesawang CIDB sebagai rujukan umum. Usaha ini diharap dapat meningkatkan lagi peluang perniagaan syarikat tuan di dalam sektor pembinaan.Penarafan ini melayakkan syarikat tuan memperolehi 15 mata CCD.

4. Pihak tuan boleh mencetak Sijil Pencapaian SCORE melalui atas talian secara percuma. Sebarang pertanyaan berkaitan di atas, sila hubungi Pejabat CIDB Negeri yang berdekatan di mana syarikat tuan beroperasi dengan merujuk kepada nombor permohonan syarikat tuan.

Sekian, harap maklum.

"MEMBINA KEJAYAAN ANDA"

Surat ini adalah cetakan komputer, tandatangan tidak diperlukan.